## How to view a submitted Application Form – Part 1

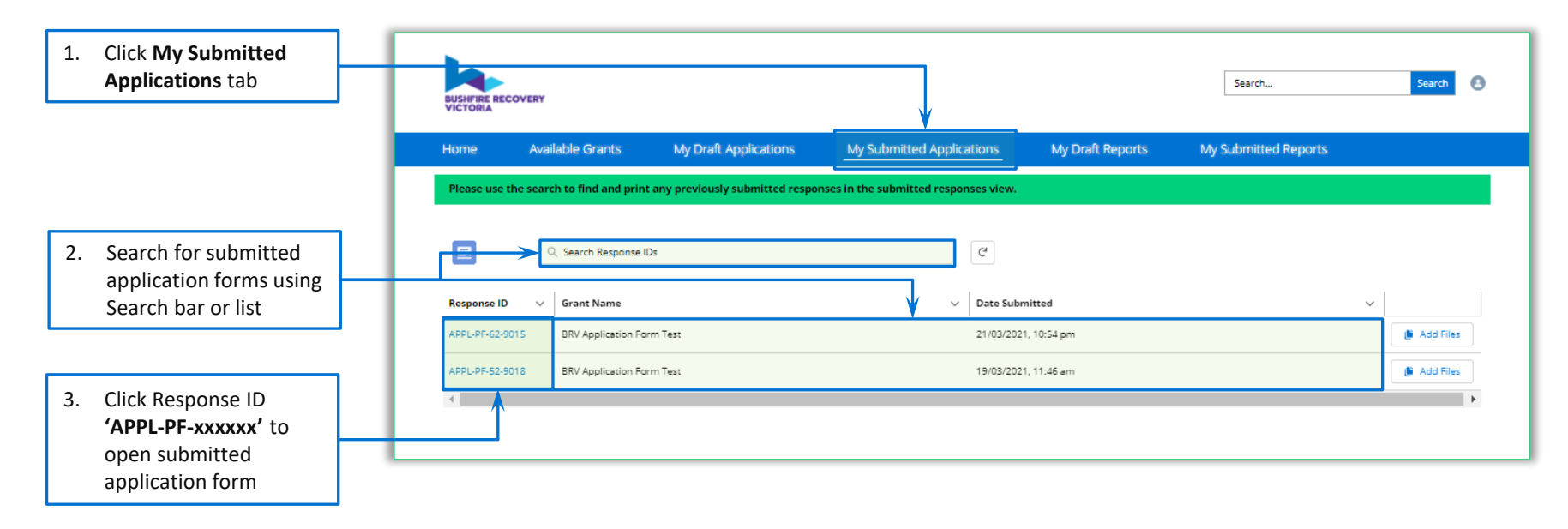

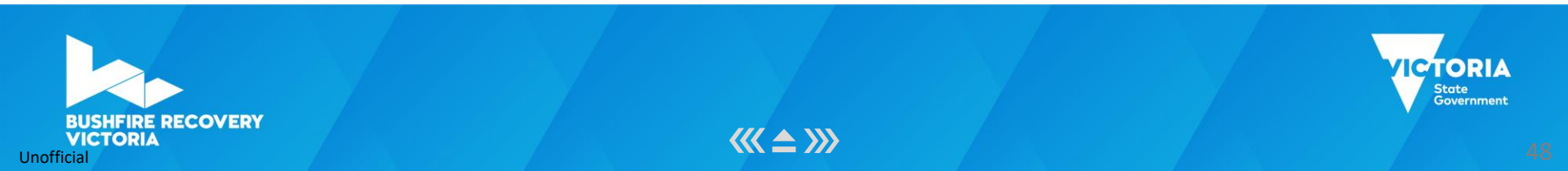

**>>>** 

## How to view a submitted Application Form – Part 2

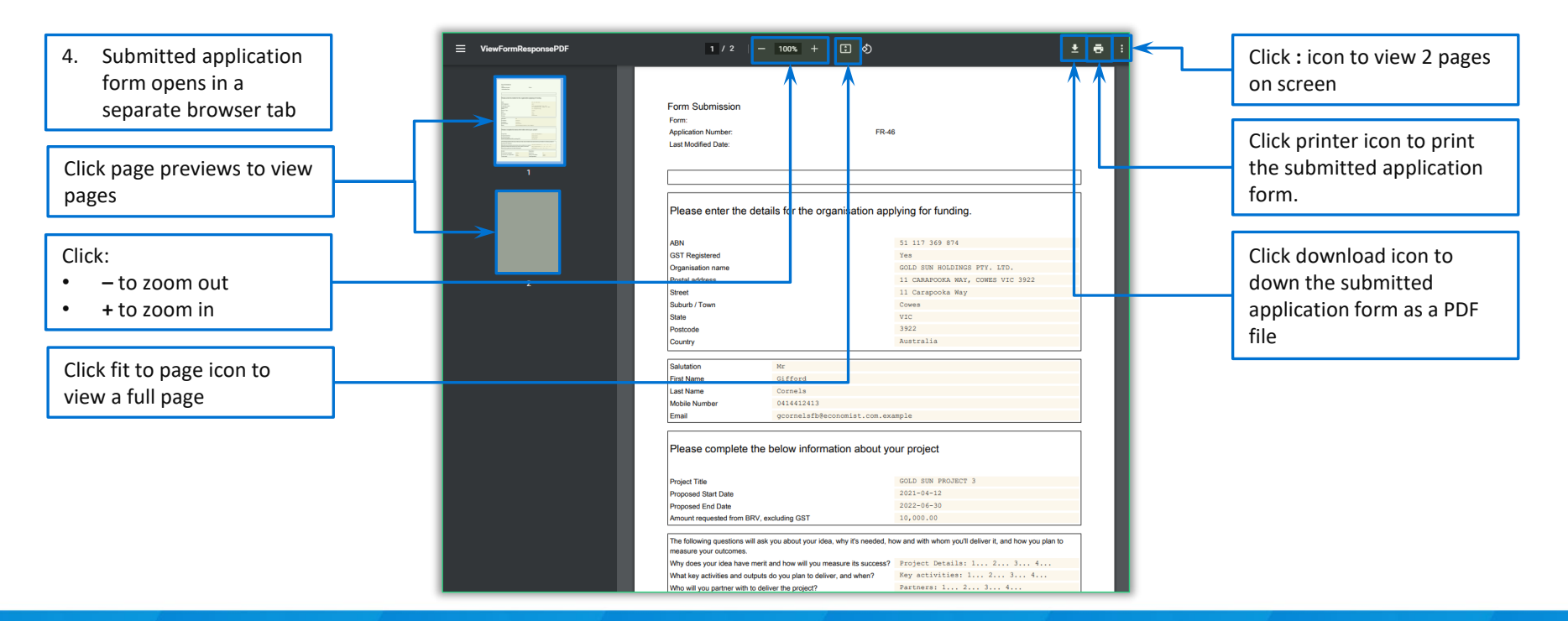

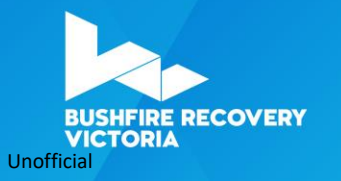

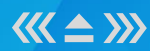

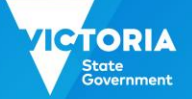